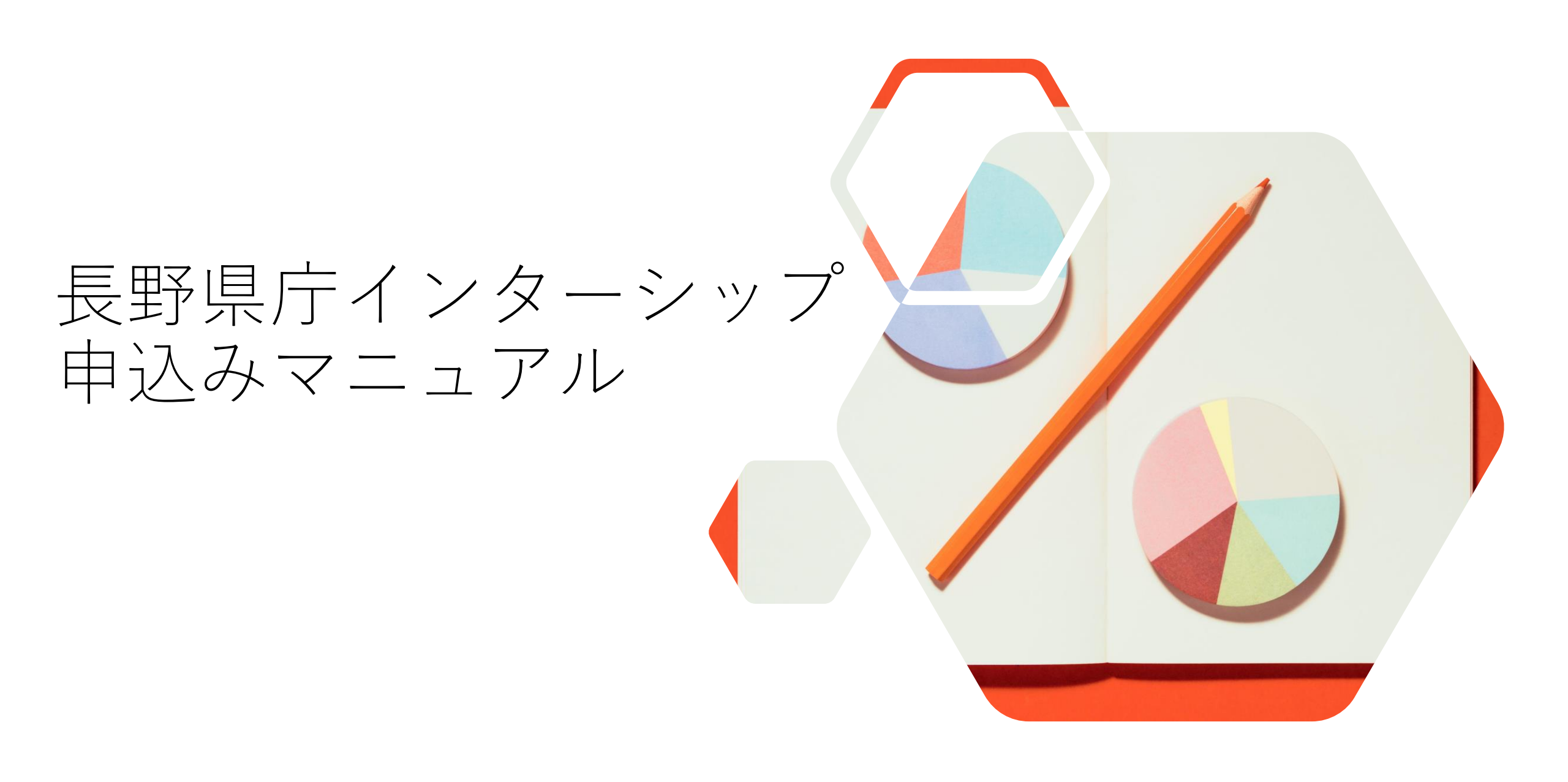

## 新規登録 または ログイン①

## 下記URLから「長野県職員採用ページ」へアクセスしてください。

https://www.i-note.jp/naganopref/saiyo/top.html

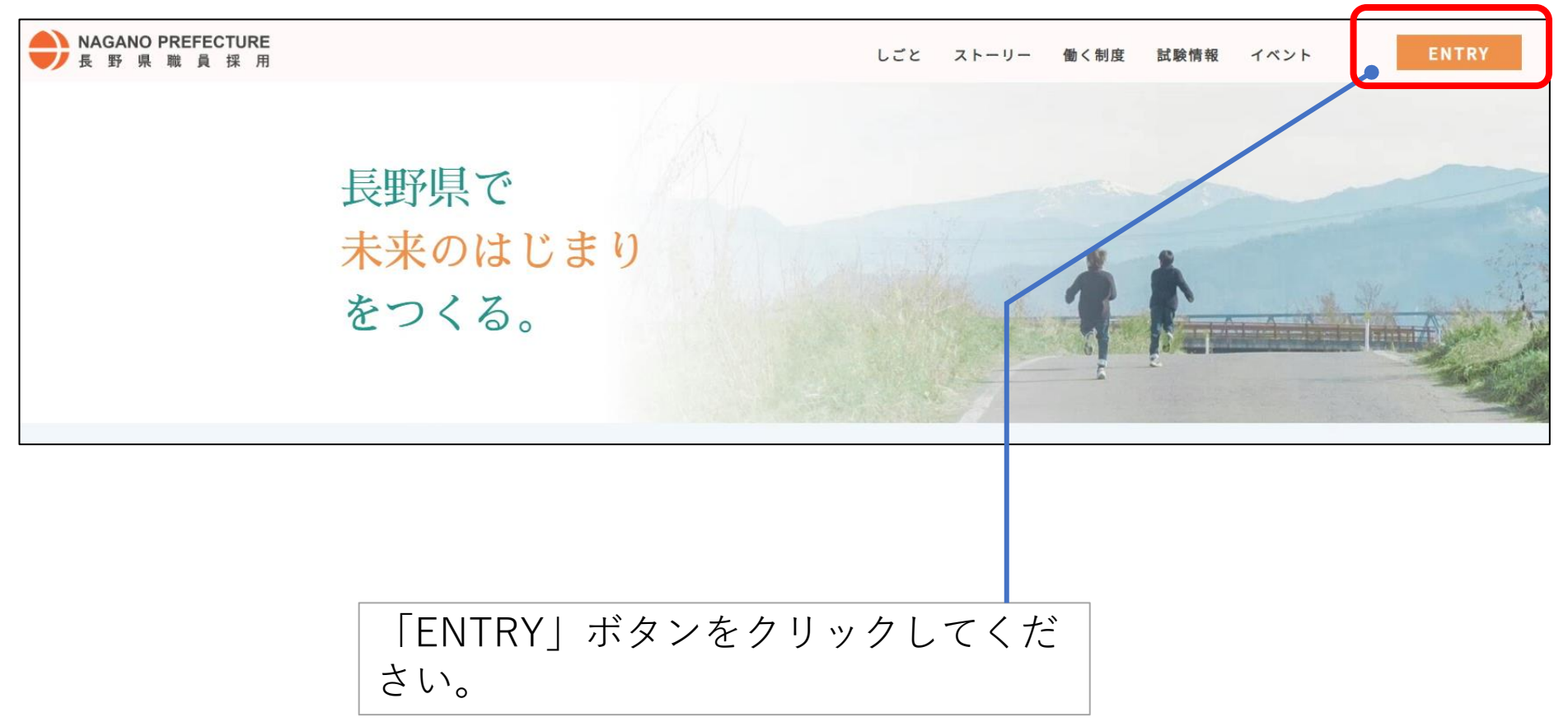

新規登録 または ログイン(2)

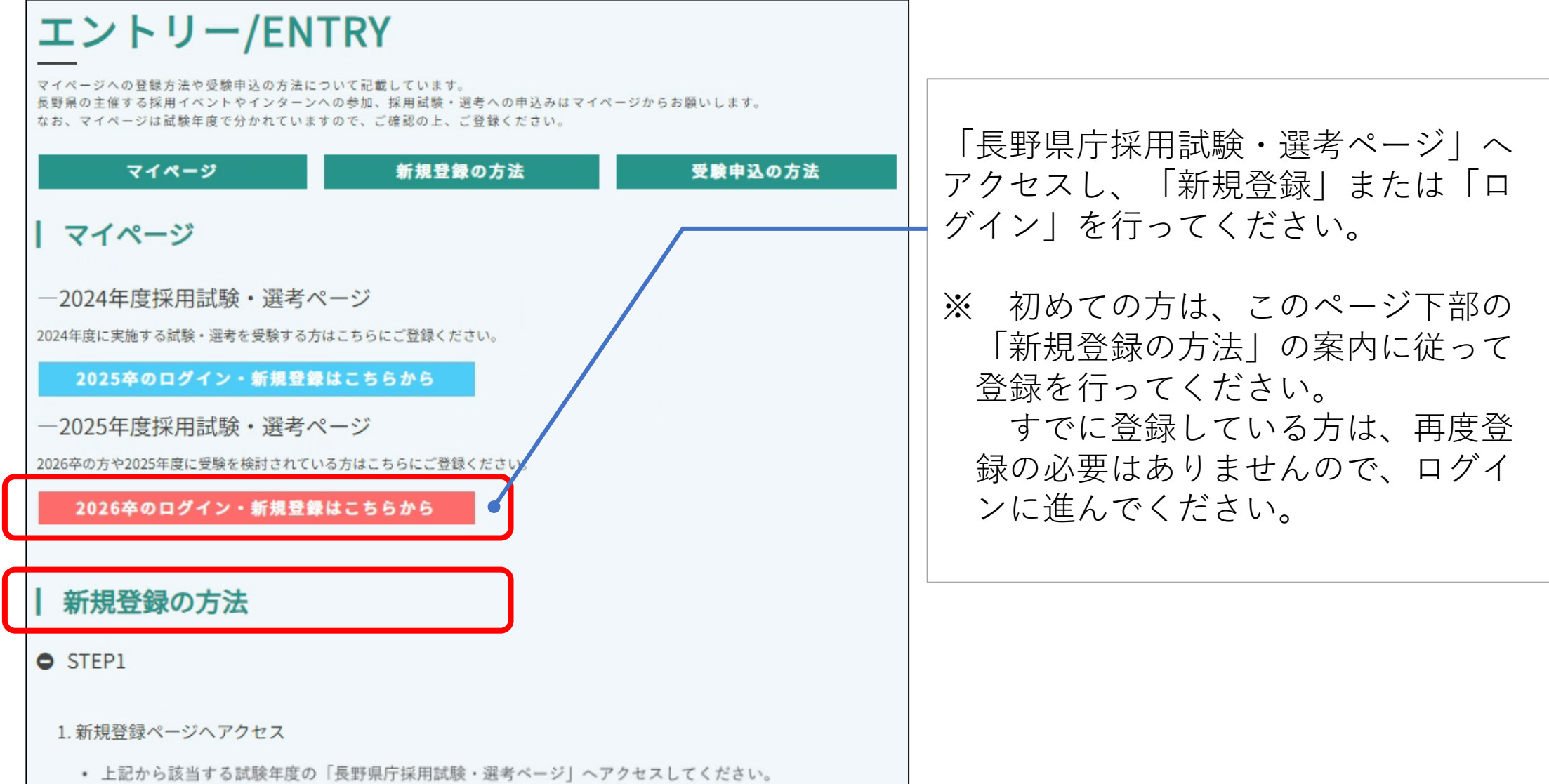

インターンシップ申込み(1)

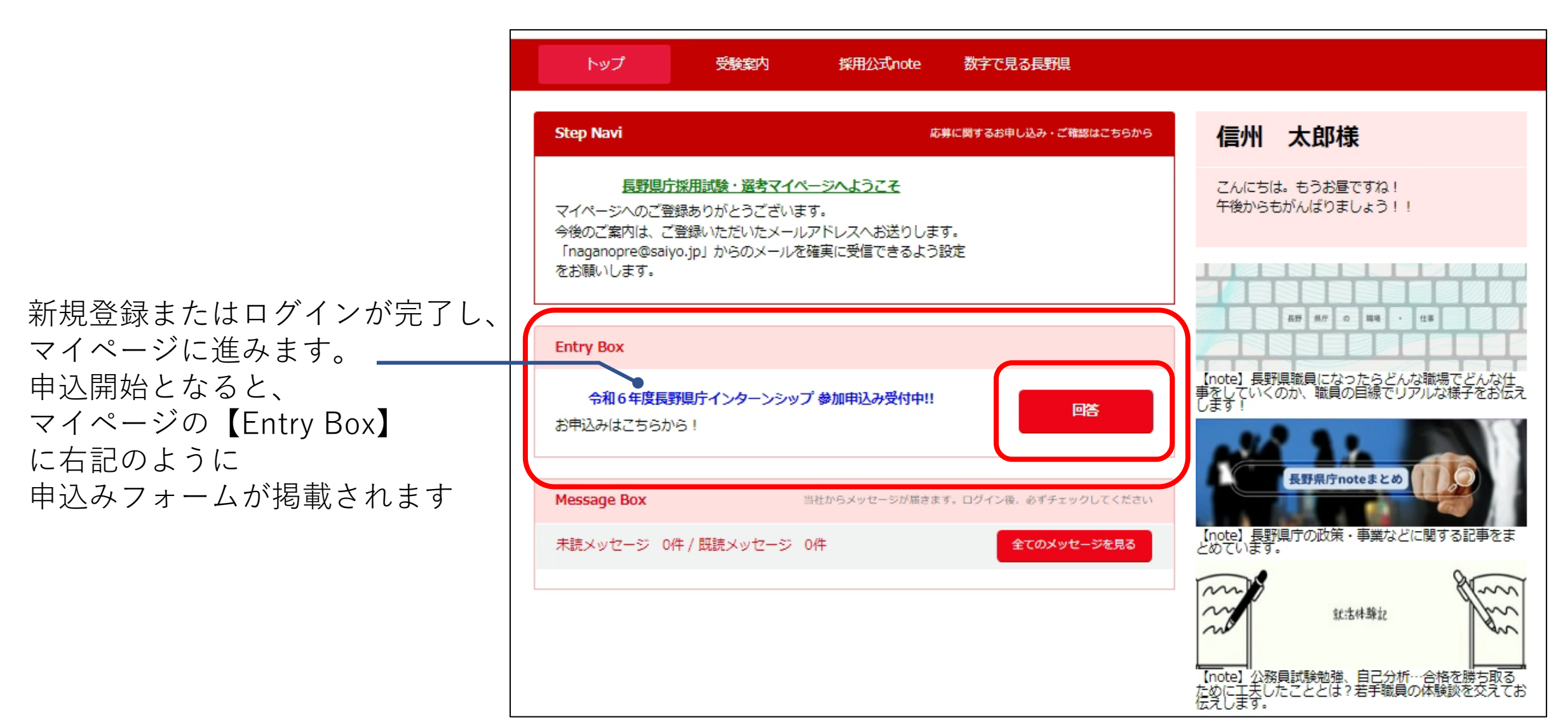

インターンシップ申込み(2)

申込前の確認ページが表示されます。 内容を確認の上、「次へ」より進んで ください。

| トップ                                                                                                    | 受験案内       | 採用公式note | 数字で見る長野県         |  |  |
|----------------------------------------------------------------------------------------------------|------------|----------|------------------|--|--|
| <u> </u>                                                                                                    | I庁インターンシップ |          |                  |  |  |
|                                                                                                    | 令和6        | 年度長野県の   | テインターンシップ 申込フォーム |  |  |
| 長野県庁インターンシップに参加を希望する方は「次へ」を選択してください。                                                                                                    |            |          |                  |  |  |
| ■受付期間<br>6月14日(金)~ 6月30日(日)正午                                                                                                    |            |          |                  |  |  |
| ■対象者<br>大学(大学院)、短期大学、高等専門学校及び高等学校に在籍している学生                                                                                                    |            |          |                  |  |  |
| <ul> <li>■申込方法</li> <li>●インターンシップへの参加を希望する学生ご本人が直接申し込んでください。</li> <li>●申込内容をもとに、参加の可否と実習先の部署を決定し、7月中旬頃までにお知らせします。</li> </ul>                        |            |          |                  |  |  |
| <ul> <li>※応募者多数の場合は、抽選により参加者を決定します。(先着順ではありません)</li> <li>※ 抽選にあたって、次年度卒業見込の学生(大学3年生等)を優先します。</li> <li>※ 実習先の部署については、必ずしもご希望に添えない場合があります。</li> </ul> |            |          |                  |  |  |
| ■注意事項<br>●インターンシップの参加者として決定した場合、インターンシップ実施までに、傷害保険及び<br>賠償責任保険への加入が必要になります。                                                                         |            |          |                  |  |  |
|                                                                                                    |            | 民        | 5 次へ             |  |  |

インターンシップ申込み③

入力画面が表示されます。 内容を入力の上、「次へ」より進んで ください。

| トップ                                                                                                    | 受験案内       | 採用公式note | 数字で見る長野県                      |  |  |
|----------------------------------------------------------------------------------------------------|------------|----------|-------------------------------|--|--|
| -<br><u>トップページ</u> > 長野県庁インターンシップ                                                                                                    |            |          |                               |  |  |
|                                                                                                    | 令和6        | 年度長野県府   | テインターンシップ 申込フォーム              |  |  |
| 登録のご注意:<br>◆の項目は必須項目です。必ず入力してください。<br>各項目を入力いただき、『次へ』ボタンをクリックしてください。                                                                                                    |            |          |                               |  |  |
| ○ 入力禁止文字について<br>当サイトでは文字化け等を防ぐため、旧漢字や機種依存文字や特殊記号など入力ができない文字がございます。<br>ご入力に先立ち、前もって <u>こちら</u> から入力されたい内容に禁止文字が含まれていないかを確認することが可能です。<br>登録画面は約60分でタイムアウトとなります。<br>延長する場合は、時間が0になる前に「時間延長」ボタンをクリックし、時間のリセットを行ってください。 |            |          |                               |  |  |
|                                                                                                    |            |          | 59:49 時間延長                    |  |  |
|                                                                                                    | ■基本情報      |          |                               |  |  |
|                                                                                                    | ◆現在在籍中の学校名 |          | あわせて入力してください。(記載例:県庁大学法学部法学科) |  |  |
|                                                                                                    | ◆学年        | 在学年数を半   | 角数字で入力してください。                 |  |  |

インターンシップ申込み(4)

## <u>この時点ではお申込みは完了していません。</u>

申込内容を確認し、内容に間違いがなけれ ば「登録する」をクリックしてください。 ※登録後は内容の修正はできません。

<u>右の画面まで表示されたら、申込みは完了</u> <u>です。</u> 今後のご案内までしばらくお待ちください。

## 数字で見る長野県 受験案内 採用公式note トップページ > 長野県庁インターンシップ 令和6年度長野県庁インターンシップ 申込確認画面 まだお申込みは完了していません。 登録内容をご確認ください。内容に間違いがなければ『登録する』ボタンをクリックしてください。 間違いがありましたら『戻る』ボタンをクリックし、登録画面より再度登録ください。 ■基本情報 現在在籍中の学校名 学年 来年度の採用試験の受験を検 討していますか 電話番号: 実習期間中の緊急連絡先 トップ 受験室内 採用公式note 数字で見る長野胆

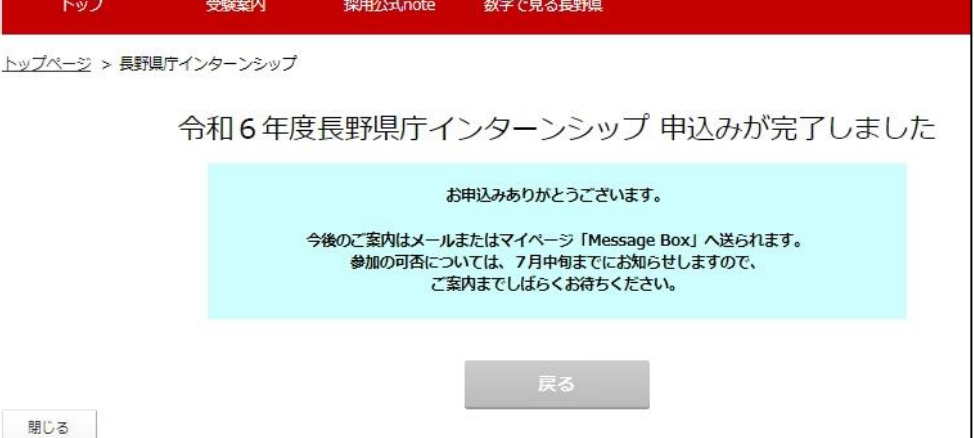